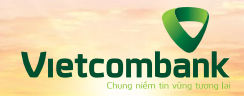

Hướng dẫn nộp phí hạ tầng cảng biển khu vực TP. Hồ Chí Minh Theo hình thức quét mã QRCODE

Giao dịch trực tuyến tại VCB Digibank I VCB-iB@nking | Hệ thống thu phí Cảng vụ TP.HCM

thuphihatang.tphcm.gov.vn
vietcombank.com.vn

Chào mừng Quý khách đến với dịch vụ nộp phí hạ tầng cảng biển khu vực Thành phố Hồ Chí Minh theo hình thức quét mã QRCODE của Vietcombank.

Quý khách có thể dễ dàng thực hiện thực hiện nghĩa vụ thanh toán phí hạ tầng cảng biển tại khu vực Thành phố Hồ Chí Minh trên website của Cảng vụ đường thủy nội địa Thành phố Hồ Chí Minh khi Quý khách hàng có tài khoản và sử dụng một trong các ứng dụng sau đây:

- » Ngân hàng số dành cho khách hàng cá nhân VCB Digibank
- » Ngân hàng số của tại các Ngân hàng khác.

Chỉ với các thao tác đơn giản và nhanh chóng, Quý khách hãy thực hiện nghĩa vụ thanh toán theo các bước hưỡng dẫn chi tiết dưới đây!

Đảng nhập vào trang khai báo nộp phí của Cảng vụ đường thủy nội địa Thành phố Hồ Chí Minh tại đường dẫn https://thuphihatang.tphcm.gov.vn/

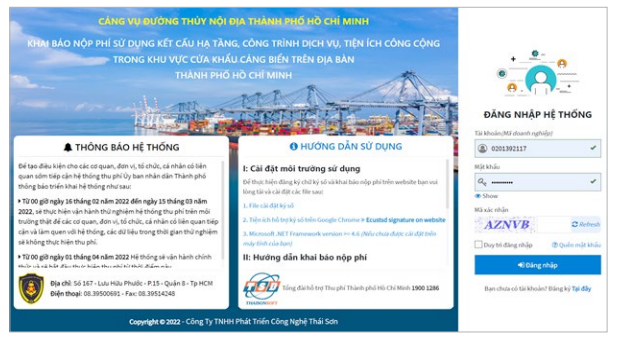

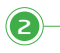

1

Thực hiện khai báo tờ khai phí tại mục Nộp phí cơ sở hạ tầng, chọn "1. Khai báo nộp phí"

| 😑 ΗΕ, ΤΗΟΝΟ ΤΗΟ ΡΗΙ ΤΗΛΝΗ ΡΗΟ Η             |                    |                       |                        |               |                        |                  |                              | Xin chilo 0201392117 |       |  |
|---------------------------------------------|--------------------|-----------------------|------------------------|---------------|------------------------|------------------|------------------------------|----------------------|-------|--|
| 0201392117 - Online<br>Doanh nghiệp nộp phi | O Quay Iai Th      | ông Tin Tờ Khai P     | Phí                    |               |                        |                  |                              |                      | BLOUT |  |
| 🖷 TRANG CHÚ                                 | 140 10             | D .                   | 2<br>17 50(KNA) BÁO NO | e Pol)        | 3<br>LÂY THÔNG BÁO PHÍ | р                | 4<br>IV'S HIEN NOP PH        | a noxe               | Тийли |  |
| А вферні со зо на тако 👻                    | NGUỒN THÔNG TIN TR | 5 KHAI                |                        |               |                        |                  |                              |                      |       |  |
| -1. Khai báo nôp phí                        | CAY THÔNG TIN      | ГÚ НА́Ј QUAN → 0201   | 392117                 | Số tờ khai HQ | Q Lây thông tin        | I 🗆 101          | AI EVAD TÕ KHAI              | PHÍ THỦ CÔNG         |       |  |
|                                             | DOANH NGHIEP KHAL  | PHÍ                   |                        | DOANH NGP     | STÊP XUẤT NHẬP KHẢ     | υ                |                              | THÔNG TIN THU PHÍ    |       |  |
| -2. Thanh toán quết mã QR, Ecorr            | Mã doanh nghiệp *  |                       |                        | Mã-doanh      | nehiře *               |                  | Số thông báo yêu câu nộp phi |                      |       |  |
| - 3. Danh tách biến lai                     | 0201392117         |                       |                        | 02013921      | 117                    |                  |                              |                      |       |  |
|                                             | Tên doanh nghiệp * |                       |                        | Tén doant     | n nghiệp "             |                  |                              | Tổng tiên phi (VNĐ)  |       |  |
| -4. Tra cứu biện lại                        | Công ty TNHH đầu t | tư vận tải Hải Sơn    |                        | Công ty T     | INHH đầu tư vận tải H  | Kài Sơn          |                              |                      |       |  |
|                                             | Địa chỉ 1          |                       |                        | Địa chi *     |                        |                  |                              | Số biển tại          |       |  |
| Thiet iap                                   | Số 170 dường Chùa  | Vê, tổ dân phố Phủ Xá | 3, phường Đồi          | 56 170 de     | ường Chùa Vê, tổ dân   | wông Đồn         | -                            |                      |       |  |
| THÔNG TIN TÀI KHOÀN                         |                    |                       |                        |               |                        |                  |                              | Ngày biên lai        |       |  |
|                                             | TO KHAI HAI QUAN   |                       |                        | TO KHAI PH    |                        |                  |                              |                      |       |  |
| 😂 οδικήτκηθο                                | Ső tö khai *       | Ngky tõ khal          | •                      | Số tiếp nh    | iận khai phi           | Ngày khai phi(ty | dộng)                        | Kí hiệu biên lai     |       |  |
|                                             |                    |                       | •                      |               |                        | 18/03/2022       |                              |                      |       |  |
| Khác                                        | Ma Hai guan "      |                       |                        | Nhóm loại     | iphi"                  | _                | Mau ben lai                  |                      |       |  |
| O HEATING DAY                               | Mit facel block *  |                       |                        | Louithank     | tola t                 |                  |                              | Mã tra cihe biển lai |       |  |
|                                             | Chan               |                       | ~                      | Church        | Maile sale blas        |                  |                              | Mã tra cứu biên lai  |       |  |

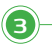

Tại mục Nộp phí cơ sở hạ tầng, chọn "2. Thanh toán quét mã QR, Ecom" để thanh toán.

4

Chọn nút "Tạo đơn hàng"; Tại Hình thức thanh toán, chọn "1. Quét mã QR".

| Doanh nghiệp nộp phí     | C Tạo | đơn | hàn  |                                                   |                           |                        |                     |              |                              | - 115- |
|--------------------------|-------|-----|------|---------------------------------------------------|---------------------------|------------------------|---------------------|--------------|------------------------------|--------|
| TRANS CHŪ                | _     |     | Turn | page 16/02/2022 E 18/03/2022                      | 50 don ha                 | ng So tho              | ng bao - Th         | anh tean - 🔍 | - trang that - V             | m kaer |
|                          | STT   |     |      | DOANH NGHIỆP                                      | SỐ ĐƠN HÀNG               | NGAY DON HANG          | LON THANH TOÁN      | TỔNG TIÊN    | TRANS THA                    | м٥     |
| A NOP PHECO SO HATANG    | 1     |     |      | 0201392117<br>Công tự TNHH đầu tự vận tậi Hải Sơn | 22031849308329            | 16/03/2022             | M3 QR               | 690,000      | Tạo mã QR thành công!        |        |
| -1. Khai báo nộp phí     | 12    |     |      | 0201392117                                        | 22031544092390            | 18/03/2022             | Liên kêt(Url) Feren | 1.000.000    | Tao Link From thish close!   |        |
| Thanh toán quét mã QR, E | mos   |     |      | Công ty TNHH đầu tư vận tải Hải Sơn               |                           |                        |                     |              |                              |        |
| -3. Danh sách biên lai   | 3     | ٠   | 8    | 0201392117<br>Công ty TNHH đầu tư vận tải Hải Sơn | 22031804400928 18/03/2022 |                        | Liễn kết(Url) Ecom  | 1,000,000    | Tạo Link Ecom thành công!    |        |
| -4. Tra cứu biên lai     | 4     | •   | 8    | 0201392117<br>Công tự TNHH đầu tư vận tải Hải Sơn | 22031824189213            | 18/03/2022 Liên kết(Ur |                     | 500,000      | 00 Tạo Link Ecom thành công! |        |
| thiết lập                | 5     |     | 8    | 0201392117<br>Công tự TNHH đầu tư vận tải Hải Sơn | 22031813427398            | 18/03/2022             | Liên kết(Url) Ecom  | 1,000,000    | Tạo Link Ecom thành công!    |        |
| THÔNG TIN TÀI KHOĂN      | 6.    | •   | 8    | 0201392117<br>Công tự TNHH đầu tư vận tải Hải Sơn | 22031841287104            | 18/03/2022             | Liên kết(Url) Ecom  | 500,000      | Tạo Link Ecom thành công!    |        |
| C oderskýt roku          | 7     | •   | 8    | 0201392117<br>Công ty TNHH đầu tư vận tải Hải Sơn | 22031821103033            | 18/03/2022             | Liên kết(Url) Ecom  | 2,200,000    | Tạo Link Ecom thành công!    |        |
| 0 HƯƠNG DÂN <            | 8     |     | 8    | 0201392117<br>Công tự TNHH đầu tự vận tậi Hậi Sơn | 22031802111834            | 18/03/2022             | Liên kêt(Url) Ecom  | 500,000      | Tạo Link Econ thành công!    |        |

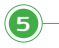

## Nhấn "Chọn thông báo phí"

| 🚊 ης τησης της γης τηλημηριό η    | <u>ф сні мі</u> | NH       |                |                                                    |                |                  |                         | e             | Xin chio 0201392117    | to Ding xui |
|-----------------------------------|-----------------|----------|----------------|----------------------------------------------------|----------------|------------------|-------------------------|---------------|------------------------|-------------|
| Doanh nghiệp nộp phi              | O Ter           | o đơn h  | @TF            | iông Tin Đơn Hàng Thanh 1                          | foán           |                  |                         |               |                        |             |
| R TRANS CHÙ                       |                 |          | 56-84          | n häng(sinh tự động)<br>2000000000                 |                |                  | MEOR, UNITA             | wh to in Ecc  |                        | Q Tîm kiếm  |
| A NOP PHILOD SO HATANG            | STT             | -        | Heht<br>Ouit N | hức thanh toán"<br>Tả OR                           |                |                  |                         | MOT           |                        |             |
| -1. Khai báo nộp phí              | <u>^</u>        | -        | Ghi ch         | 0                                                  |                | Thing            | tin thanh toán sẽ tự độ | ng hiến thị t | ại đầy ngay sao khi có | origi       |
| ▶-2. Thanh toán quết mã QR, Ecorr | 2               | •        |                |                                                    |                |                  | ke                      | t qua.        |                        | õngi        |
| -3. Danh sách biển lai            | 3               | ٠        |                |                                                    |                |                  |                         |               |                        | ông         |
| -4. Tra cứu biên lai              | 4               |          | THÔN           | G BÁO PHÍ CÓ TRONG ĐƠN HÀNG                        |                |                  |                         | Ch            | ọn thông báo phi       | Inst        |
| Thiết lập                         | 5               |          | STI            | <ul> <li># Số thông l</li> </ul>                   | sáo phí        | Ng               | ày thông báo            |               | Thành tiền             | ông         |
| THÔNG TIN TŘEKHCÁN                | 6               | •        |                |                                                    | NR.            | sell co ou seju. |                         |               | N Dias                 | óngi        |
| C odimiji kodu<br>Khác            | 7               | •        | 8 0            | ava ma a a a<br>ông ty TNHH đầu tư vận tài Hải Sơn | 22031802111834 | 18/03/2022       | Liễn kết(Url) Ecom      | 500,000       | Tạo Link Ecom thành    | còng        |
| 0 หม่อพระปลา <                    | 8               |          | 8 0            | 201392117<br>ông ty TNHH đầu tư vận tải Hải Sơn    | 22031801031206 | 18/03/2022       | Liên kết/Url) Ecom      | 300,000       | Tạo Link Ecom thành    | côngi       |
|                                   | (C6 59/         | 59 bán g | hi - Irany     | 1/1)                                               |                |                  |                         |               |                        |             |

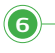

Lựa chọn các thông báo phí muốn thanh toán và nhấn "Lấy các thông báo phí đang chọn"

|                                              |       |         |               |          |          |                    |              |       |             |      |          |           |           |          | _  | -      | _    |
|----------------------------------------------|-------|---------|---------------|----------|----------|--------------------|--------------|-------|-------------|------|----------|-----------|-----------|----------|----|--------|------|
| НЕ ТНО́НG ТНО РНІ ТНА́НН РНО́Н               |       |         |               |          |          |                    |              |       |             |      |          | (D)Xe     | n chilo O | 2013921  |    | (+ Din |      |
| 0201392117 - Online     Downh nghiệp nộp phi | C Tes | o dan h | Thông         | 0 Dan    | h Sách   | Thông Báo Nộp      | Phi Chưa Tha | anh T | 'oán        |      |          |           |           |          |    |        |      |
| TRANS CHÚ                                    |       |         | Số đơn hàng   | (Chọn ci | ic thông | báo phí bile dubl) |              |       |             |      |          |           |           |          |    | 1 Im   | (iēm |
|                                              | 577   | ,       | 000000000     |          |          | từ ngày:           | 16/02/2022   | 1 1   | 8/03/2022   |      | Số thốn  | oidge     | Q         | Tîm kiếr | •  |        | MÖTI |
| NOP PHÍ CƠ SỐ HẠ TÀNG *                      |       |         | 1. Quiet Mã C | STT      |          | Số tờ khai         | Ngày tờ khai | Sé    | í thông bác |      | Ngày the | ông báo   | Thà       | nh tiền  |    |        |      |
| -1. Khai bảo nộp phí                         |       |         | Ghi chú       | 1        | ~        | 213123123131       | 18/03/2022   | 22    | 15574631500 |      | 18/03    | /2022     |           | 360,00   | 0  |        |      |
| -2. Thanh toán quết mã QR, Ecorr             |       | æ       |               | 2        |          | 232142164575       | 18/03/2022   | 22    | 15574289301 |      | 18/03    | /2022     |           | 330,00   | 0  |        |      |
| <ol> <li>Dash sísh bila lai</li> </ol>       |       |         |               | 3        |          | 797876453242       | 18/03/2022   | 22    | 15574006502 |      | 18/03    | /2022     |           | 1,000,00 | 0  |        |      |
| a, paint sach brei tai                       |       |         |               | 4        |          | 687687687687       | 18/03/2022   | 22    | 15573731503 |      | 18/03    | /2022     |           | 500,00   | 0  |        |      |
| -4. Tra cứu biên lai                         |       | ۲       | THÔNG BÁO     | 5        |          | 890980789787       | 16/03/2022   | 22    | 5573439307  |      | 18/03    | /2022     |           | 500,00   | 0  |        |      |
| hiết lập                                     |       |         | STT           | 6        |          | 098980343242       | 18/03/2022   | 22    | 15573172108 |      | 18/03    | /2022     |           | 330,00   | 0  |        |      |
| THÔNG TIN TRUKHOÁN                           |       |         |               | 7        |          | 121313213213       | 18/03/2022   | 22    | 15572919009 |      | 18/03    | /2022     |           | 2,200,00 | 0  |        |      |
|                                              |       | æ       |               |          |          |                    |              |       | 🛩 Lify cá   | c th | ông bác  | o phí dar | ng cho    | n 100    | ng | 10     |      |

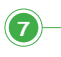

Chọn "Ký số để xác nhận thanh toán đơn hàng" và thực hiện ký số. Nhấn "Lưu lại" để hoàn tất.

|                                                                                                    |             |         |           |                |                  |                               |                    |              | Xin chảo 0201392117 |      |  |  |
|----------------------------------------------------------------------------------------------------|-------------|---------|-----------|----------------|------------------|-------------------------------|--------------------|--------------|---------------------|------|--|--|
| 0201392117 · Online<br>Doanh nghiệp nộp phí                                                                                                    | <b>O</b> Ta | o đơn h | Thô       | ng Tin Đơ      | in Hàng Thanh To | án                            |                    |              | ×                   |      |  |  |
| TRANS CHÙ                                                                                                    |             |         | Ső-den h  | uleng(sinh tự) | ő(ing)           | Mã QR, Urt thanh toán Econr O |                    |              |                     |      |  |  |
|                                                                                                    | STT         |         | 220318    | 22011649306329 |                  |                               |                    |              |                     |      |  |  |
| A NOP PHE CO SO HA TANG                                                                                                    | 1           |         | 1. Quết   | M5 QR          |                  | ~                             |                    |              |                     | ong  |  |  |
| -1. Khai báo nộp phí                                                                                                    |             |         | Ghi chú   |                |                  | Δ τθά                         | NG BÁO             | i tự động hả |                     |      |  |  |
| -2. Thanh toán quết mã QR, Ecorr                                                                                                    | 2           | •       |           |                |                  | ✔ Thêm mới thô                | ng tin thành công! | wise derry   | net qua.            |      |  |  |
| -3. Danh sách biến lai                                                                                                    | з           | ٠       |           |                |                  |                               | * Đảng             |              |                     |      |  |  |
| -4. Tra củu biện lai                                                                                                    | 4           |         | THÔNG     | вАО РНІ СО     | TRONG ĐƠN HÀNG   |                               |                    |              | Chọn thống bảo phí  |      |  |  |
| hiết lập                                                                                                    |             |         | STT       |                | Số thông bả      | o phí                         | Ngày thống bá      | 0            | Thành tiền          |      |  |  |
| THÔNG TIN THE KIROÁN                                                                                                    | 2           |         | 1 😫 22557 |                | 225574631        | 500                           | 18/03/2022         |              | 360,000             | ong  |  |  |
|                                                                                                    | 6           | 1       | 🖽 Ký số   | để xác nh      | ận thanh toán đơ | n hàng                        |                    |              | 🔁 Lulu lại 🗙 Đóng   | öngt |  |  |
| Providence in the second second se |             |         | 020       | 1392117        |                  |                               |                    |              |                     |      |  |  |

## 8 Hiển thị mã QR

| IN THONG THE PARTICIAN PRICE                                                                                                    | осем  | NU      |          |                        |                   |                                 | O Xin chilo 0201392117                                                                                          | De Dang xu |
|----------------------------------------------------------------------------------------------------|-------|---------|----------|------------------------|-------------------|---------------------------------|----------------------------------------------------------------------------------------------------|------------|
| 0201392117 - Online     Doanh nghiljp nộp phí                                                                                                    | O Ter | o đơn h | 🕜 Thố    | ng Tin Đơ              | n Hàng Thanh Toán |                                 |                                                                                                    |            |
| TRANS CHÚ                                                                                                    |       |         | Ső-đơn h | àng(sinh tự đ          | 5(ng)             | M3 QR, Url Bland                | toán Ecom O                                                                                                    | Q Tim kiếm |
|                                                                                                    | STT   |         | 220318   | 49308329               |                   | 回端領導                            | 0531                                                                                                    | MÔ         |
| 🗛 нор рий со за на така 🖉 👻                                                                                                    |       |         | Hinh thủ | c thanh toán           |                   |                                 | 256 GE                                                                                                    |            |
|                                                                                                    | 1     | CR.     | 1. Qu(t  | M3 QR                  |                   |                                 | a de la companya de la companya de la companya de la companya de la companya de la companya de la companya de l |            |
| 1. Khai báo nộp phí                                                                                                    |       |         | Ghi chú  |                        |                   |                                 | 2743 B                                                                                                    |            |
| -2. Thanh toán quết mã QR, Ecorr                                                                                                    | 2     | •       |          |                        |                   |                                 |                                                                                                    | õngt       |
| 3. Danh sách biến lai                                                                                                    | 3     | ٠       |          |                        |                   |                                 | СЙЩ.                                                                                                    | õngi       |
| -4. Tra cứu biên lai                                                                                                    | 4     |         |          |                        |                   | Néu không quết được mặ QR<br>mi | bạn có thể tải hình ảnhữ vẽ<br>lý                                                                               | õngt       |
| hiết lập                                                                                                    |       |         | THÓNG    | в <i>йо Рні с</i> о́ т | RONG BOIN HÀNG    |                                 |                                                                                                    |            |
| THÔNG TIN TREKHOAN                                                                                                    |       | •       | STT      |                        | Số thông báo phí  | Ngày thông báo                  | Thành tiên                                                                                                    | ong        |
|                                                                                                    | 6     |         | 1        |                        | 225574631500      | 18/03/2022                      | 360,000                                                                                                    | öngt       |
| οδικήτουλο                                                                                                    |       |         | 2        |                        | 225574289301      | 18/03/2022                      | 330,000                                                                                                    |            |
| Nic                                                                                                    | 7     | •       |          |                        | TỔNG TIÊN         | 690,000                         | ong                                                                                                    |            |
| and the second second sec | 8     |         |          |                        |                   |                                 | × Đóng                                                                                                    | ongt       |

(10

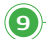

Đăng nhập ứng dụng Ngân hàng số VCB Digibank hoặc ứng dụng của Ngân hàng khác. Chọn quét mã QR Chọn "Tài khoản thanh toán" và nhấn "Thanh toán"

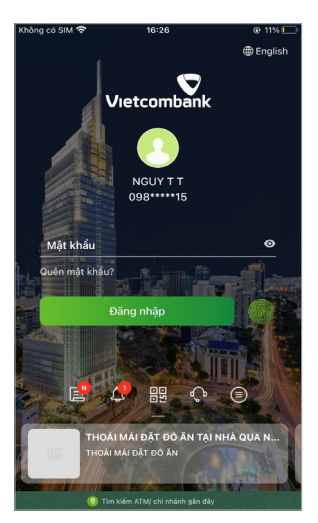

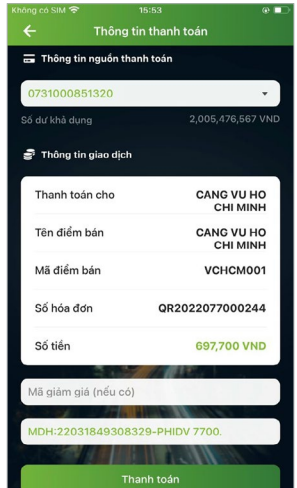

Chọn "Phương thức xác thực"

11

(12)-

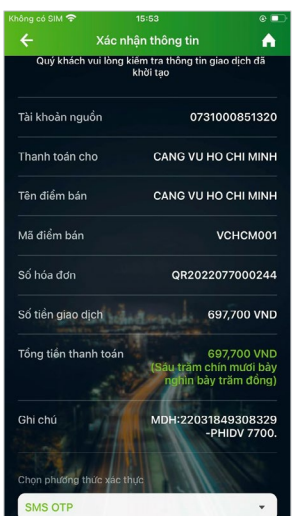

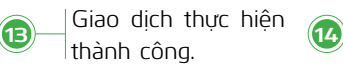

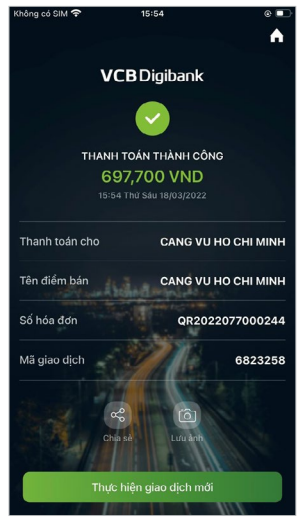

| Không có SIM 穼                                                           | 15:53             | e 🗆                           |  |  |  |  |  |  |
|--------------------------------------------------------------------------|-------------------|-------------------------------|--|--|--|--|--|--|
| 🕻 Quay lại                                                               |                   |                               |  |  |  |  |  |  |
|                                                                          |                   |                               |  |  |  |  |  |  |
|                                                                          |                   |                               |  |  |  |  |  |  |
|                                                                          | Xác thực giao dịc | 01                            |  |  |  |  |  |  |
| Quý khách vui lòng nhập mã OTP đã<br>được gửi về số điện thoại 098****15 |                   |                               |  |  |  |  |  |  |
|                                                                          |                   |                               |  |  |  |  |  |  |
| Tr<br>Xác nhận                                                           |                   |                               |  |  |  |  |  |  |
| Ghi chủ                                                                  | MDH:22            | 2031849308329<br>-PHIDV 7700. |  |  |  |  |  |  |
|                                                                          |                   |                               |  |  |  |  |  |  |
| 1                                                                        | 2<br>^BC          | 3<br>DEF                      |  |  |  |  |  |  |
| 4<br>6H1                                                                 | 5<br>JKL          | 6<br>MN0                      |  |  |  |  |  |  |
| 7<br>pqrs                                                                | 8<br>TUV          | 9<br>wxyz                     |  |  |  |  |  |  |
|                                                                          |                   |                               |  |  |  |  |  |  |

Nhập mã OTP

Nhấn phím F5 trên máy tính cá nhân để Hệ thống thu phí kiểm tra cơ sở dữ liệu ghi nhận giao dịch.

| ant gill dest                                                                                                    | 07 |   | 8.TM              | ng Tin Eh | m mang Thanh Toam |       |                |            | -   |
|----------------------------------------------------------------------------------------------------|----|---|-------------------|-----------|-------------------|-------|----------------|------------|-----|
| a mucou                                                                                                    |    |   | Side 1            |           | fret              |       | ALC: AVOID     |            |     |
| A strategic -                                                                                                    | -  |   | Title Ball Radial |           |                   |       |                |            | -0  |
|                                                                                                    |    |   | 1.04              | na (ri    |                   | -     | ~              | -          |     |
| L.Kha bio-nigghi                                                                                                    |    | • | -                 |           |                   |       | TRACE FURST    | NAME COMP. |     |
| · ). Thank half gut minipt, town                                                                                                    |    |   |                   |           |                   |       |                |            | -   |
| 3. Derit sahih telah tel                                                                                                    |    |   |                   |           |                   |       |                |            |     |
| 4. Taxis Diliva                                                                                                    |    |   | mber              | weeks     | none ach aise     |       |                |            | 84  |
| and the second second se |    |   | SPT               |           | Simbabieati       |       | Ngky thing his | man site   |     |
| Inductivity works                                                                                                    |    | 2 |                   |           | [Mincel]          |       | 150508         | 34,80      |     |
|                                                                                                    |    |   |                   |           |                   |       |                | Alley      |     |
| P Advert auto                                                                                                    |    |   |                   | **        | reinesider .      | 10.00 |                |            | -34 |

Lưu ý: Trong trường hợp trạng thái chưa chuyển đổi "Thanh toán thành công", vui lòng nhấn thêm 1–2 lần phím F5.

## Danh sách Ngân hàng chấp nhận hình thức quét mã QRCODE

| STT | Tên viết tắt | Tên Ngân hàng |
|-----|--------------|---------------|
|     |              |               |
|     |              |               |
|     |              |               |
|     |              |               |
|     |              |               |
|     |              |               |
|     |              |               |
|     |              |               |
|     |              |               |
|     |              |               |
|     |              |               |
|     |              |               |
|     |              |               |
|     |              |               |
|     |              |               |
|     |              |               |
|     |              |               |
|     |              |               |
|     |              |               |
|     |              |               |
|     |              |               |
|     |              |               |
|     |              |               |
|     |              |               |
|     |              |               |
|     |              |               |
|     |              |               |
|     |              |               |
|     |              |               |
|     |              |               |
|     |              |               |

## Cảm ơn Quý khách đã sử dụng dịch vụ của Vietcombank.

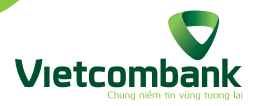

Trung tâm dịch vụ khách hàng 24/7: **1900.54.54.13** Ngân hàng TMCP Ngoại thương Việt Nam - 198 Trần Quang Khải, Hà Nội.